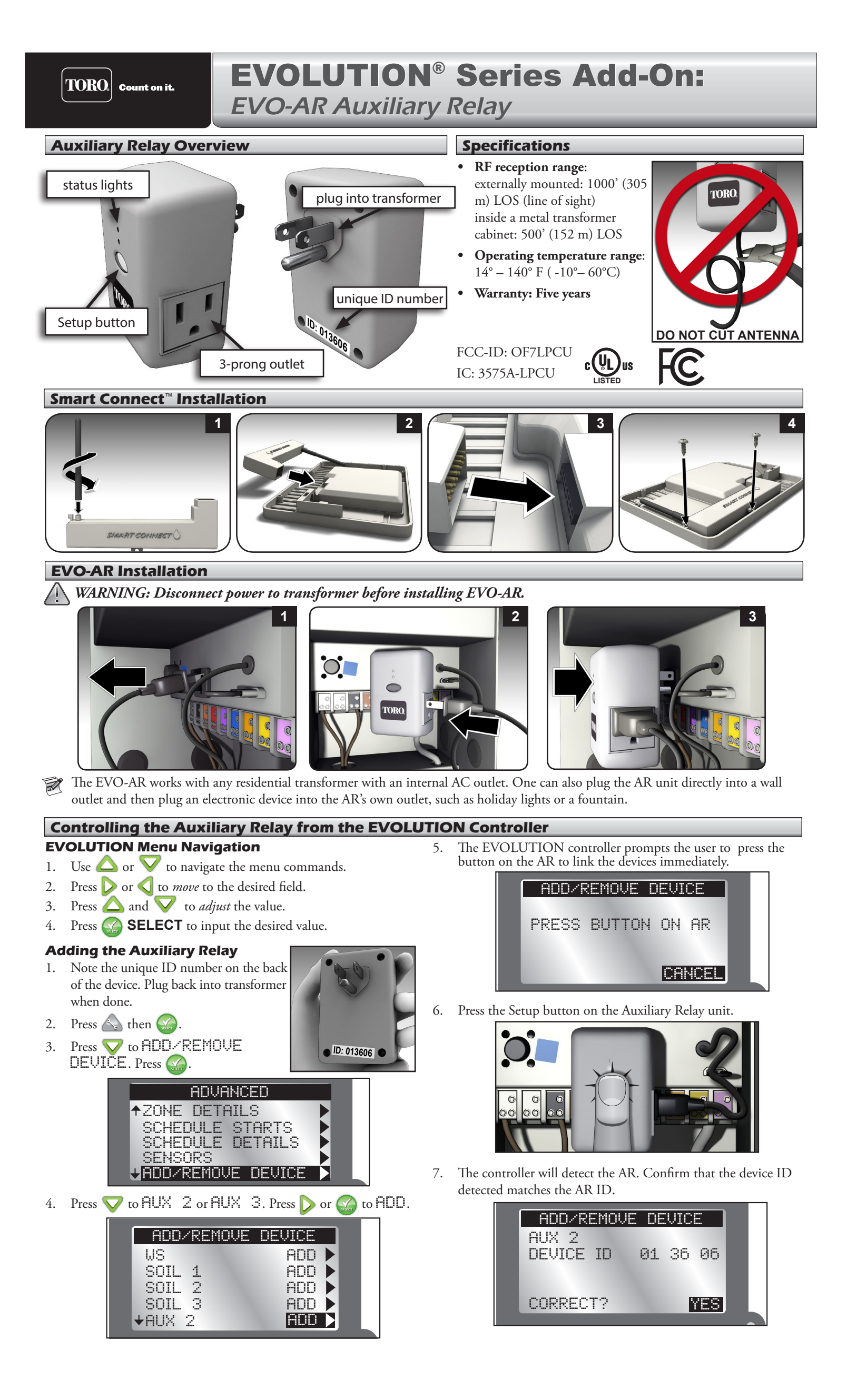

If it does match, press .
If it does *not* match, change to NO, press , and repeat steps 3-8.

# Getting to the Auxiliary Relay Menu

- 1. Press 🛆 ADVANCED then 🎧.
- 2. Press 🔽 to SCHEDULE DETAILS then press 🎧

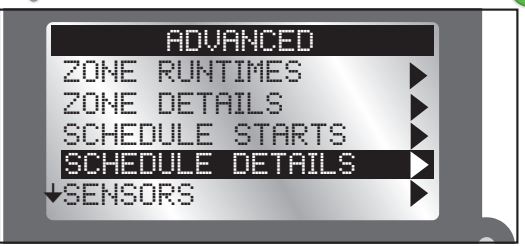

- 3. AUX 2 and AUX 3 are the schedules to control the EVO-AR relays (for AUXILIARY, see note below).
- 4. Press  $\nabla \nabla$  to move to the schedule to adjust.

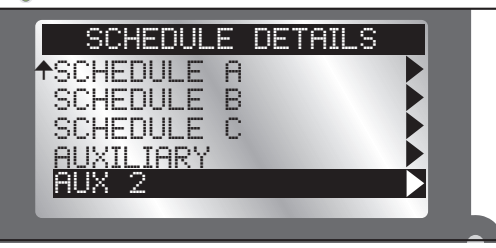

- 5. Press  $\triangleright$  or  $\bigotimes$  to enter the selected AUX menu.
- **AUXILIARY** allows the controller to control a wired device such as a wired relay pump or fountain. **AUX** 2 and **AUX** 3 are for wireless devices connected to an EVO-AR.

### **The AUX Menu**

### Status

Enable or disable the AUX 2 or 3 schedule without having to actually delete the schedule. For example, one might disable backyard lights and/or fountain while one is on vacation.

- 1. Press  $\triangleright$  to ENABLED field.
- 2. Press  $\bigtriangleup$  or  $\bigtriangledown$  to enable or disable the schedule.
- 3. Press 🕋 to commit the selection.

### Active Days

1.

Set the days that the AUX schedule will be active.

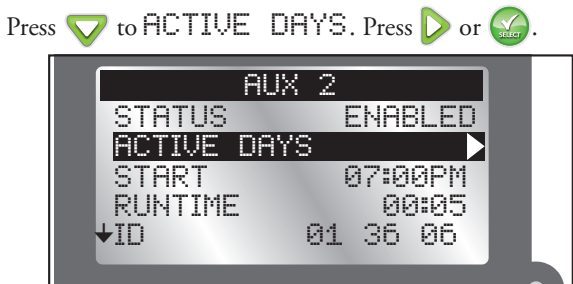

2. Press  $\triangleright$  or  $\triangleleft$  to move from day to day.

3. Press  $\bigtriangleup$  or  $\bigtriangledown$  to enable or disable a day. (A  $\checkmark$  is an "enabled" day.)

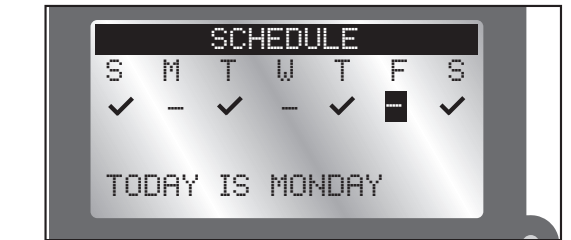

4. Press 🔛 to commit the changes.

# Start / End

Set the start and end times of the AUX 2/3 schedule. For a residential transformer controlling lights, a start time and end time of 7pm and 11pm (respectively) might be desirable.

To turn the schedule off, "OFF" is between 11AM and 12AM.)

- 1. Press  $\nabla$  to START.
- 2. Press 💫 or 🎑. The hour field will be highlighted.
- 3. Press  $\triangle$  or  $\bigtriangledown$  to change the hour value.
- 4. Press  $\triangleright$  to move to the next field.
- 5. Press  $\triangle$  or  $\nabla$  to change the highlighted value.
- 6. Repeat steps 4 and 5 to adjust AM/PM.
- 7. Press is to commit the changes.

### ID

This field is display-only and shows the ID of the AUX device.

### Erase Schedule

Erase the schedule of the AUX device. You will be prompted to cofirm schedule deletion.

### **Manual Operation**

It is possible to manually begin the AUX2 or AUX3 schedule from the EVOLUTION $^{\circ}$  controller. The Auxiliary Relay must be enabled and scheduled.

- 1. Press **WATER NOW**.
- Press to select the enabled auxiliary schedule: AUX 2 or AUX 3.

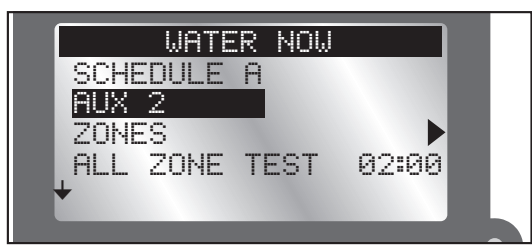

Press 🔬. The auxiliary system will turn on.

- 3. At the **HOME** screen, press  $\bigtriangledown$  to review how long the auxiliary sytem will be active.
- 4. To stop an auxiliary schedule, press **WATER OFF**.

For more information about the EVO-AR, including support information, please point your browser to www.toro.com/evolution.

### **FCC Notice**

This device complies with part 15 of the FCC rules. Operation is subject to the following two conditions:

(1) this device may not cause harmful interference, and (2) this device must accept any interference received, including interference that my cause undesired operation. **FCC Note:** The manufacturer is not responsible for any radio or TV interference caused by unauthorized modifications to this equipment. Such modifications could void the user's authority to operate the equipment.

**Note:** This equipment has been tested and found to comply with the limits for a Class B digital device, pursuant to Part 15 of the FCC Rules. These limits are designed to provide reasonable protection against harmful interference in a residential installation. This equipment generates, uses and can radiate radio frequency energy and, if not installed and used in accordance with the instructions, may cause harmful interference to radio communications. However, there is no guarantee that interference will not occur in a particular installation. If this equipment does harmful interference to radio or television reception, which can be determined by turning the equipment off and on, the user is encouraged to try to correct the interference by one or more of the following measures:

- Reorient or relocate the receiving antenna.
- Increase the separation between the equipment and receiver.
- Connect the equipment into an outlet on a circuit different from that to which the receiver is connected.
- Consult the dealer or an experienced radio/TV technician for help.

The user may find the following booklet prepared by the Federal Communications Commission helpful: "How To Idontify and Pacelus Padia TV Interference Problems" This backlet is

"How To Identify and Resolve Radio-TV Interference Problems." This booklet is available from the U.S. Government Printing Office, Washington, DC 20402, stock # 004-000-00345-4.

This Class B digital apparatus complies with Canadian ICES-003. International: This is a CISPR 22 Class B product.